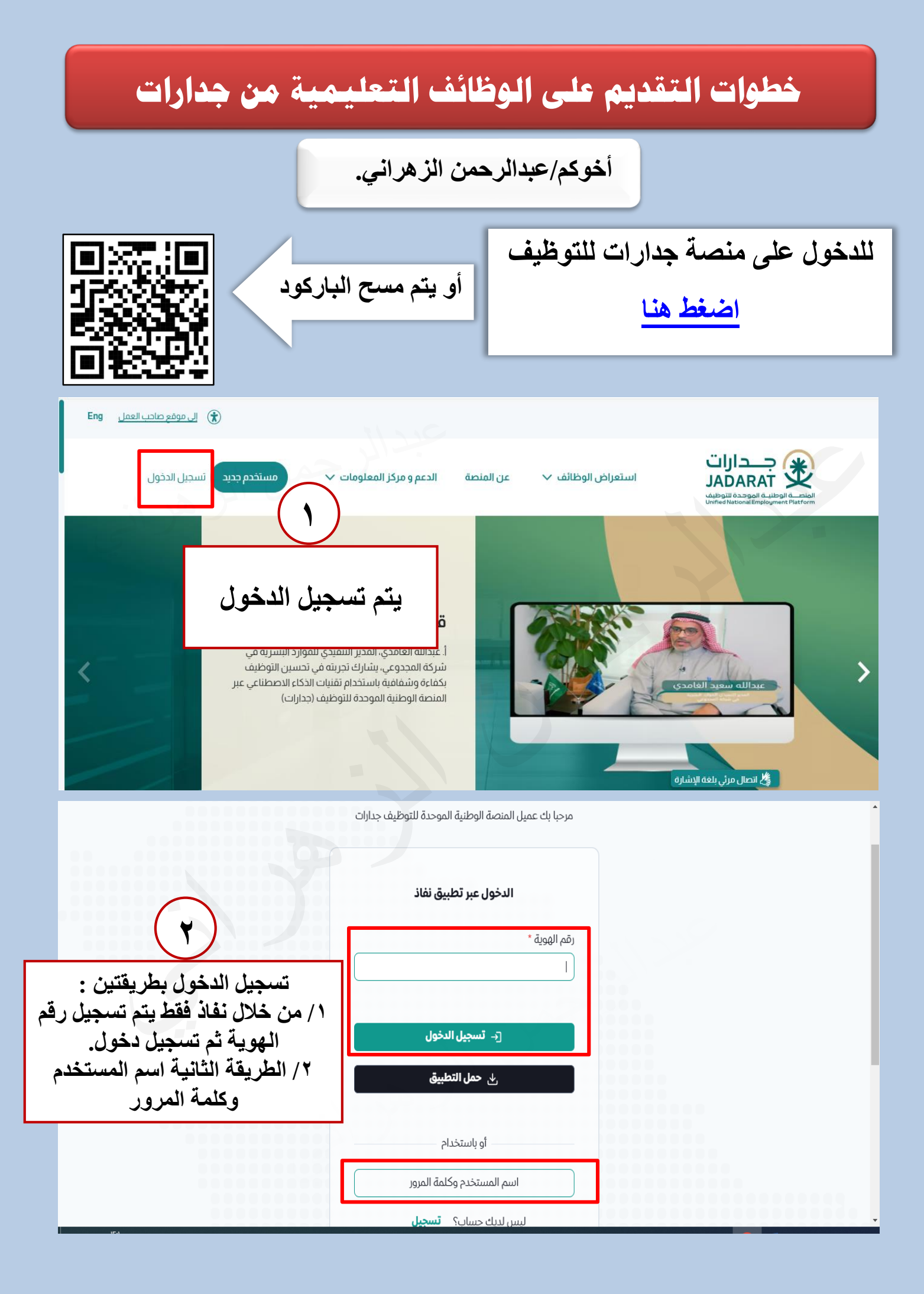

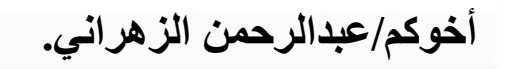

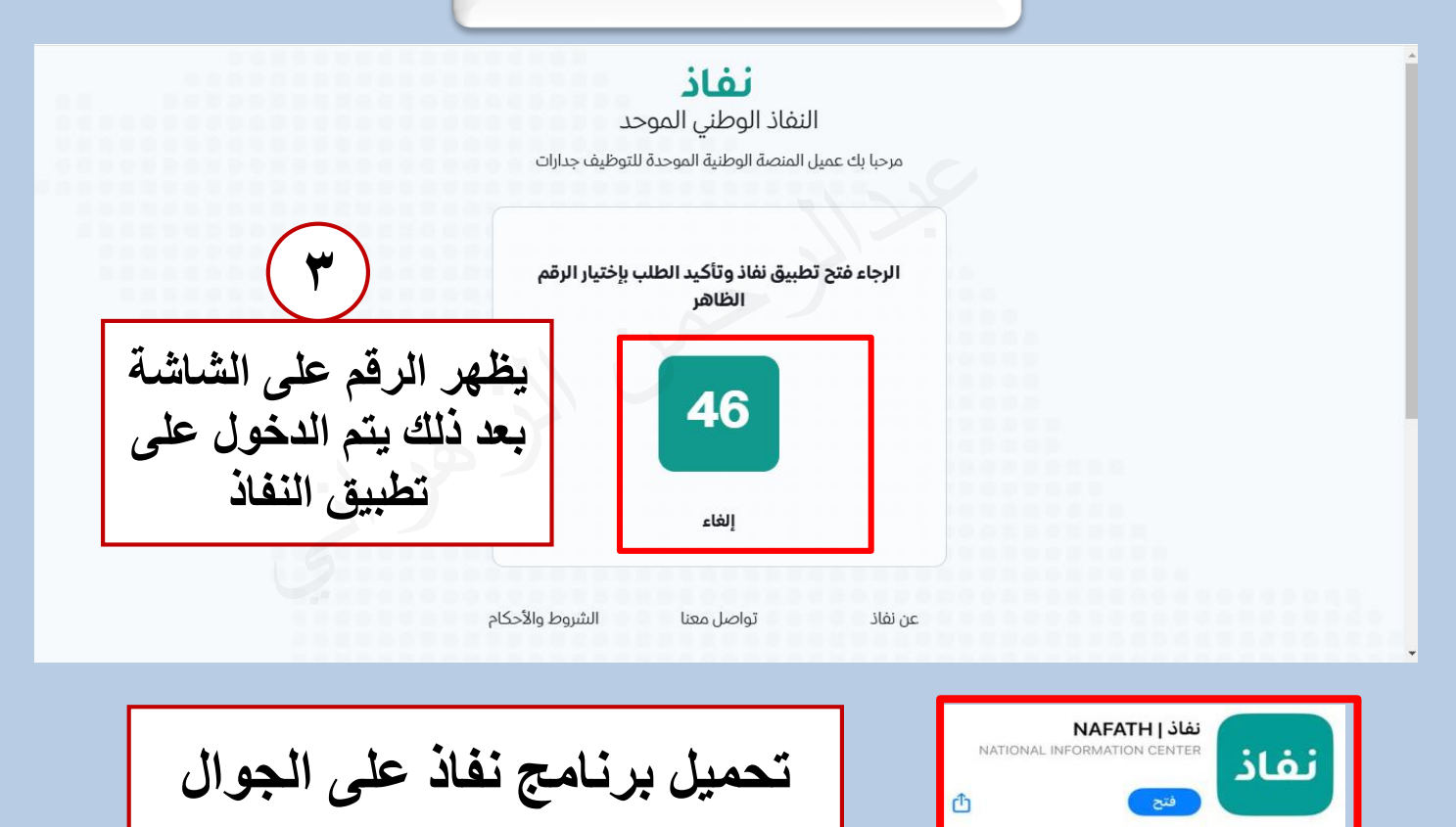

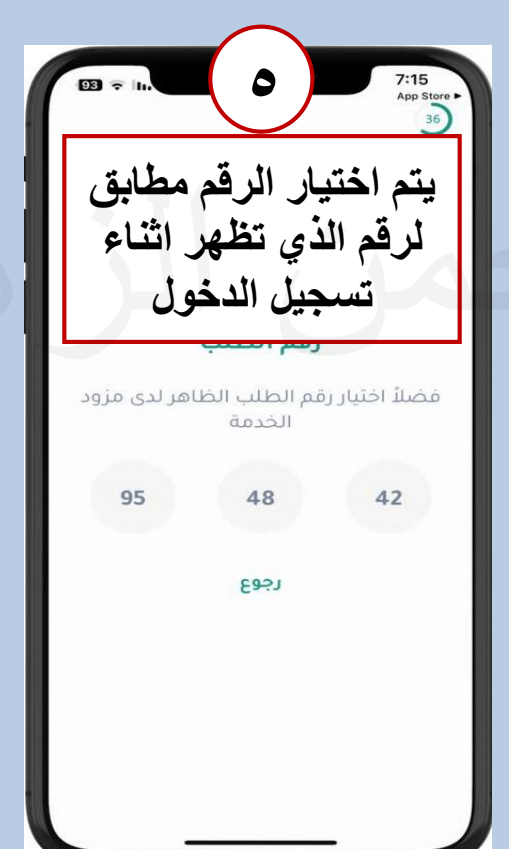

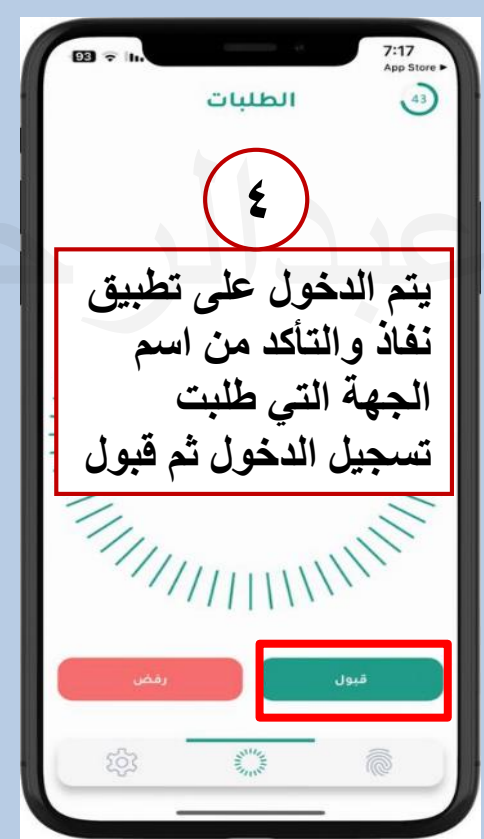

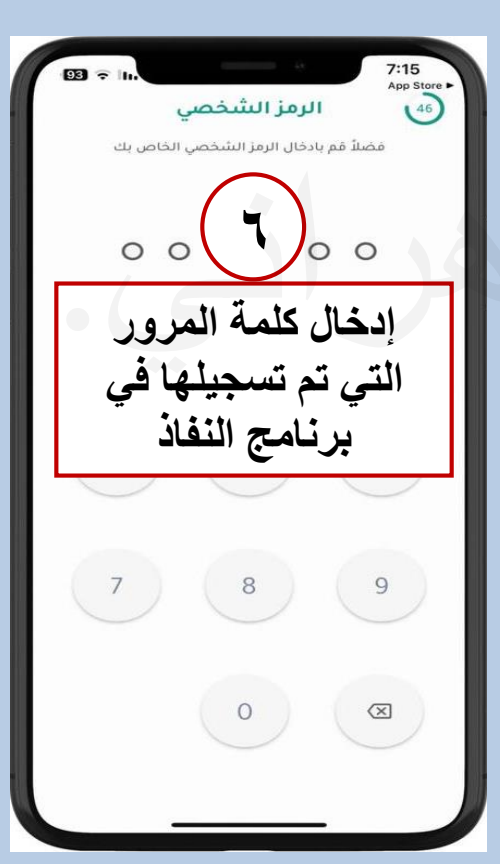

أخوكم/عبدالرحمن الزهراني.

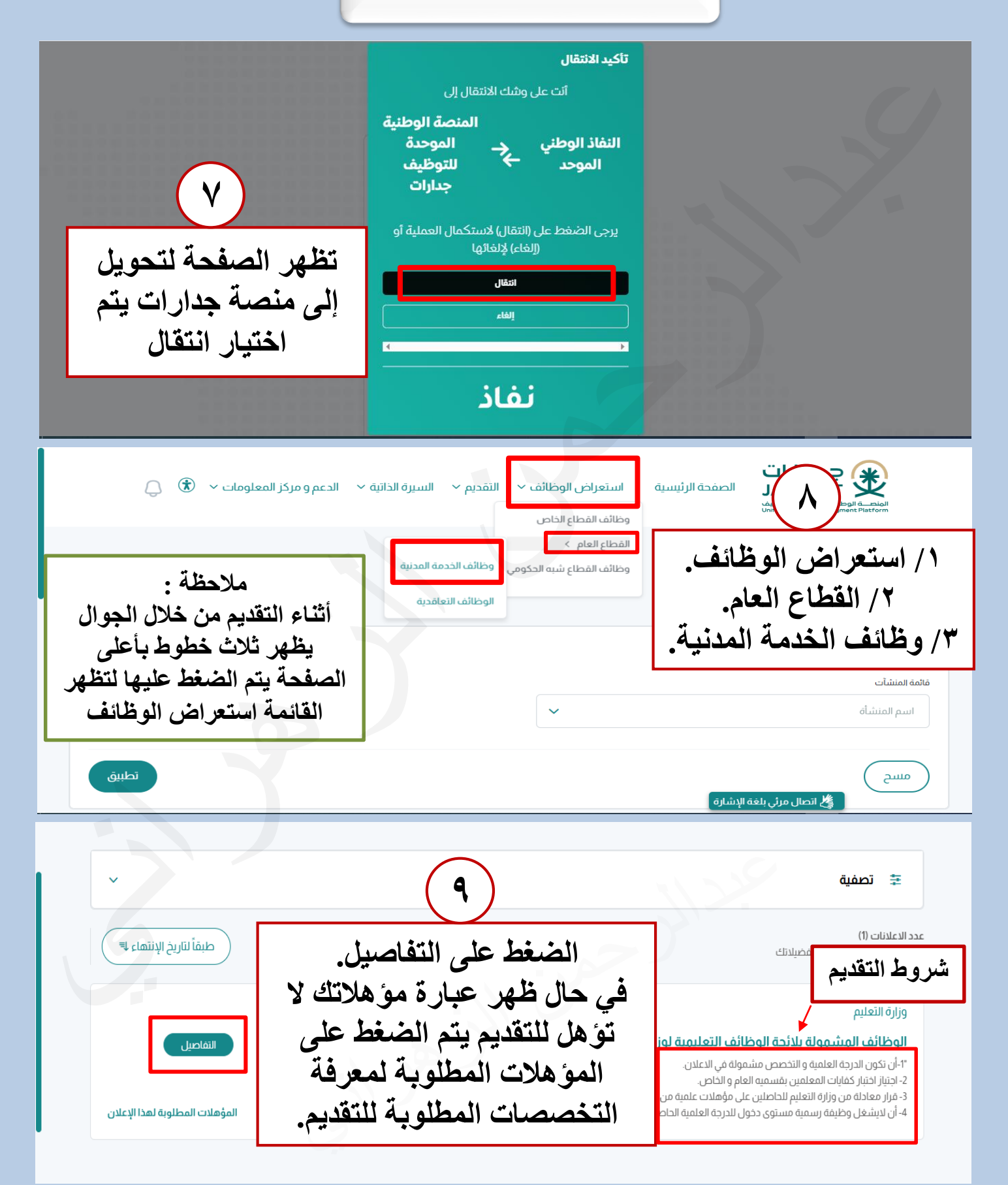

أخوكم/عبدالرحمن الزهراني.

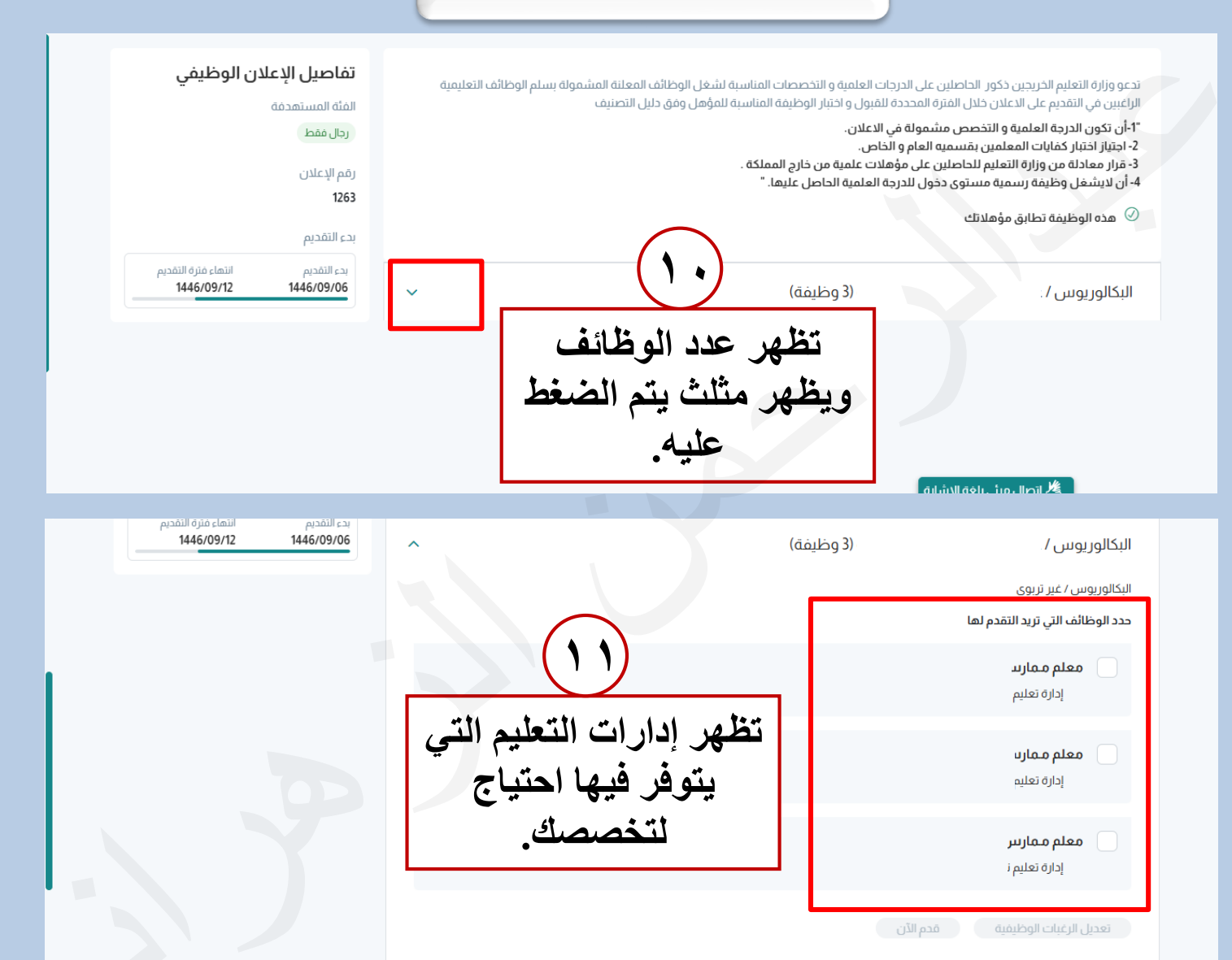

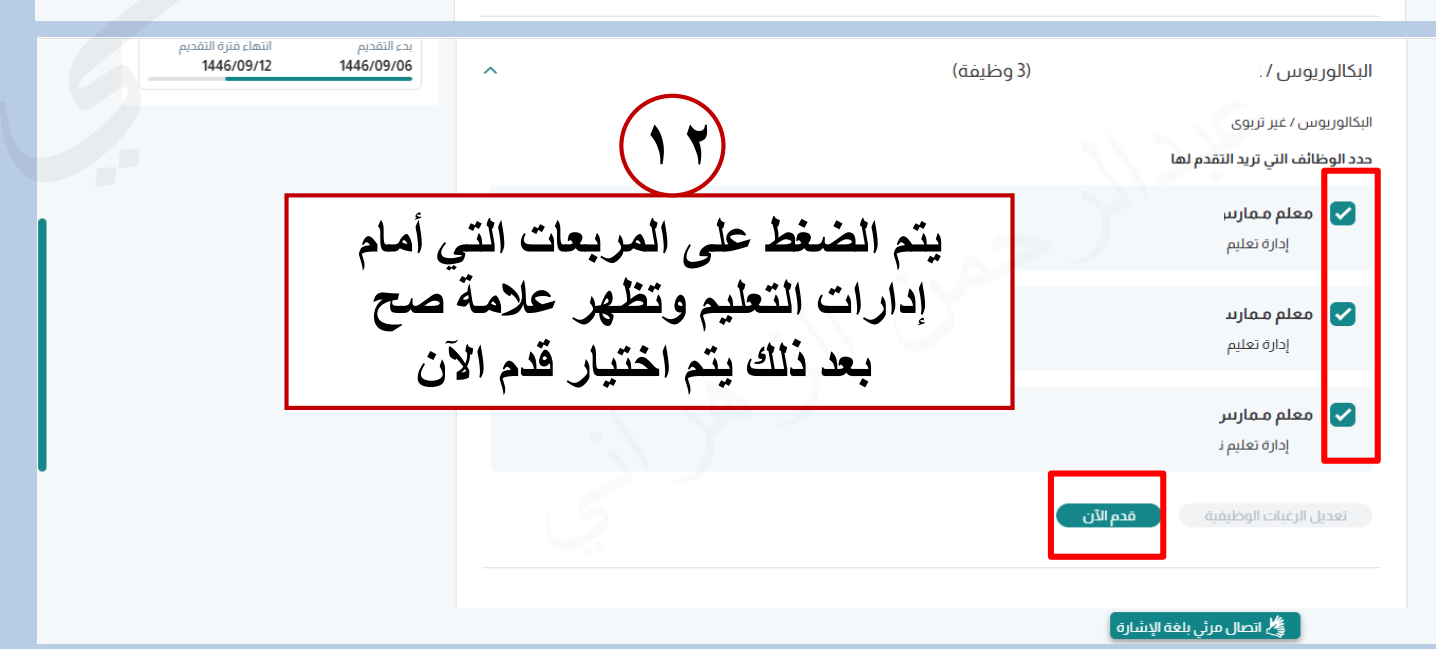

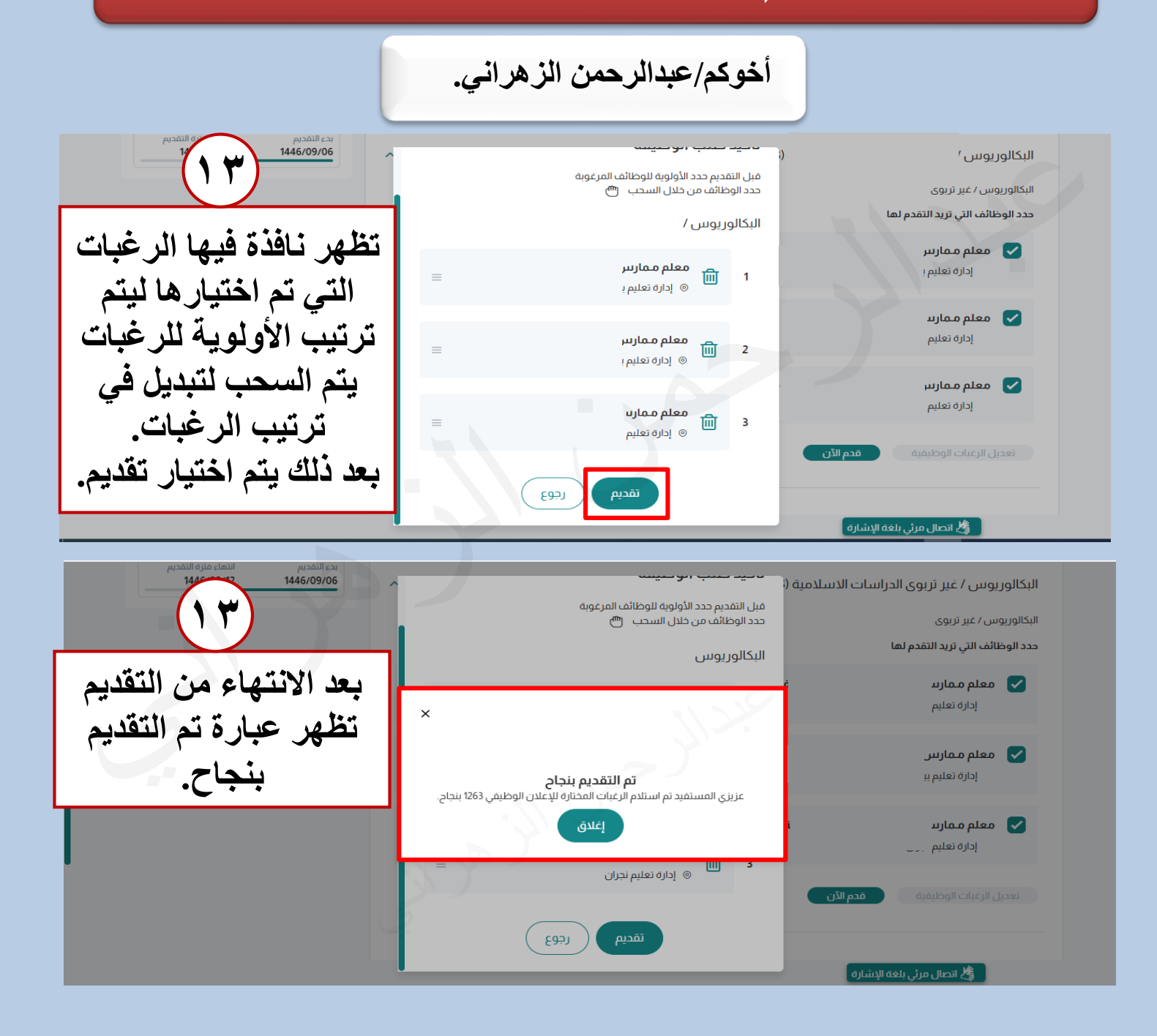